# ASA DAP implementeren om MAC-adres voor AnyConnect te identificeren

## Inhoud

| Inleiding                                                         |
|-------------------------------------------------------------------|
| Voorwaarden                                                       |
| Vereisten                                                         |
| Gebruikte componenten                                             |
| Achtergrondinformatie                                             |
| Configureren                                                      |
| Netwerkdiagram                                                    |
| Configuratie in ASA                                               |
| Configuratie in ASDM                                              |
| Verifiëren                                                        |
| Scenario 1. Slechts één DAP wordt geëvenaard                      |
| Scenario2. Standaard DAP is gekoppeld                             |
| Scenario 3. Meervoudige DAP's (Actie: Doorgaan) worden gekoppeld  |
| Scenario 4. Meervoudige DAP's (Actie:Beëindigen) worden gekoppeld |
| Algemene probleemoplossing                                        |
| Gerelateerde informatie                                           |

## Inleiding

In dit document wordt beschreven hoe u Dynamic Access Policies (DAP) via ASDM kunt configureren om het Mac-adres van het apparaat te controleren dat wordt gebruikt voor de AnyConnect-verbinding.

## Voorwaarden

## Vereisten

Cisco raadt kennis van de volgende onderwerpen aan: Configuratie van Cisco AnyConnect en Hostscan

## Gebruikte componenten

De informatie in dit document is gebaseerd op de volgende software- en hardware-versies: ASAv 9.18 (4) ASDM 7.20 (1) AnyConnect 4.10.07073 Hostscan 4.10.07073

### Windows 10

De informatie in dit document is gebaseerd op de apparaten in een specifieke laboratoriumomgeving. Alle apparaten die in dit document worden beschreven, hadden een opgeschoonde (standaard)configuratie. Als uw netwerk live is, moet u zorgen dat u de potentiële impact van elke opdracht begrijpt.

## Achtergrondinformatie

HostScan is een softwaremodule die de AnyConnect Secure Mobility Client de mogelijkheid biedt om beveiligingsbeleid op het netwerk af te dwingen. Tijdens het proces van Hostscan worden verschillende gegevens over het clientapparaat verzameld en doorgegeven aan de adaptieve security applicatie (ASA). Deze details omvatten het apparaat besturingssysteem, antivirus software, firewall software, MAC-adres, en meer. De functie Dynamic Access Policies (DAP) stelt netwerkbeheerders in staat om beveiligingsbeleid per gebruiker te configureren. De eigenschap endpoint.device.MAC in DAP kan worden gebruikt om het MAC-adres van het clientapparaat te vergelijken met of te controleren op vooraf bepaald beleid.

## Configureren

## Netwerkdiagram

Dit beeld toont de topologie die bij het voorbeeld van dit document wordt gebruikt.

|               |              | outside     | -@-  |
|---------------|--------------|-------------|------|
|               | 192.168.1.10 | 192.168.1.1 |      |
| Anyconnect PC |              |             | ASAv |

Diagram

## Configuratie in ASA

Dit is de minimale configuratie in ASA CLI.

tunnel-group dap\_test\_tg type remote-access tunnel-group dap\_test\_tg general-attributes default-group-policy dap\_test\_gp tunnel-group dap\_test\_tg webvpn-attributes

#### group-alias dap\_test enable

group-policy dap\_test\_gp internal group-policy dap\_test\_gp attributes vpn-tunnel-protocol ssl-client address-pools value ac\_pool webvpn anyconnect keep-installer installed always-on-vpn profile-setting

ip local pool ac\_pool 172.16.1.11-172.16.1.20 mask 255.255.255.0

webvpn enable outside hostscan image disk0:/hostscan\_4.10.07073-k9.pkg hostscan enable anyconnect image disk0:/anyconnect-win-4.10.07073-webdeploy-k9.pkg 1 anyconnect enable tunnel-group-list enable

### Configuratie in ASDM

In dit gedeelte wordt beschreven hoe de DAP-record in ASDM kan worden geconfigureerd. In dit voorbeeld, plaats 3 DAP records die gebruiken endpoint.device.MAC attributen als voorwaarde.

·01\_dap\_test:endpoint.device.MAC=0050.5698.e608
·02\_dap\_test:endpoint.device.MAC=0050.5698.e605 = MAC van AnyConnect-endpoint
·03\_dap\_test:endpoint.device.MAC=0050.5698.e609

1. Configureer de eerste DAP met de naam 01\_dap\_test.

Navigeer naar Configuratie > Externe toegang VPN > Netwerktoegang (client) > Dynamisch toegangsbeleid. Klik op Add en stel de beleidsnaam, AAA-kenmerk, endpointkenmerken, Actie, Gebruikersbericht in, zoals in de afbeelding:

| ription:                                                                                                    |                                                                                                    |                                                                                                    |                                                                                      | ACL Priority: 0                                                                                             |                                                                                   |
|----------------------------------------------------------------------------------------------------|----------------------------------------------------------------------------------------------------|----------------------------------------------------------------------------------------------------|--------------------------------------------------------------------------------------|----------------------------------------------------------------------------------------------------|-----------------------------------------------------------------------------------|
| ection Criteria<br>efine the AAA and end<br>elow and every endpoi<br>pecify the logical expre                                                                                                    | point attributes used to select this<br>nt attribute has been satisfied. The<br>ssion text.                                                                                                    | access policy. A policy<br>ese attributes can be c                                                     | is used when a user's a<br>reated using the tables                                   | authorization attributes match<br>below and/or by expanding t                                               | the AAA attribute criteria<br>he Advanced option to                               |
| User has ALL of the fol                                                                                                    | owing AAA Attributes values                                                                                                    | $\sim$                                                                                                 | and the following en                                                                 | dpoint attributes are satisfied                                                                             | L.                                                                                |
| AAA Attribute                                                                                                    | Operation/Value                                                                                                    | Add                                                                                                    | Endpoint ID                                                                          | Name/Operation/Value                                                                                        | Add                                                                               |
| cisco.grouppolicy                                                                                                    | = dap_test_gp                                                                                                    | Edit                                                                                                   | device                                                                               | MAC["0050.5698.e608"]                                                                                       | = true Edit                                                                       |
|                                                                                                    |                                                                                                    | Delete                                                                                                 |                                                                                      |                                                                                                    | Delete                                                                            |
|                                                                                                    |                                                                                                    |                                                                                                    |                                                                                      |                                                                                                    |                                                                                   |
| Advanced                                                                                                    |                                                                                                    |                                                                                                    |                                                                                      |                                                                                                    | Logical Op.                                                                       |
| Advanced<br>cess/Authorization Polic<br>configure access/autho<br>roup-policy hierarchy.<br>hat are not specified in<br>Port Ecowardion                                                                     | ry Attributes<br>rization attributes for this policy. A<br>The resulting VPN authorization pol<br>DAP).                                                                                                    | ttribute values specifie<br>licy is an aggregation o                                                   | d here will override tho<br>f DAP attributes, AAA a                                  | se values obtained from the A<br>attributes, and group-policy hi                                            | AA system and the<br>erarchy attributes (those                                    |
| Advanced<br>cess/Authorization Polix<br>configure access/autho<br>roup-policy hierarchy.<br>hat are not specified in<br>Port Forwarding<br>Action                                                           | ry Attributes<br>rization attributes for this policy. A<br>The resulting VPN authorization pol<br>DAP).<br>g Lists Bookmarks<br>Network ACL Filters (client)                                                                             | ttribute values specifie<br>licy is an aggregation o<br>Access Method                                  | d here will override thos<br>f DAP attributes, AAA a<br>Secure Client<br>Webtype ACL | se values obtained from the A<br>attributes, and group-policy hi<br>Secure Client<br>. Filters (clientless) | AA system and the<br>ierarchy attributes (those<br>Custom Attributes<br>Functions |
| Advanced<br>cess/Authorization Polic<br>Configure access/autho<br>roup-policy hierarchy.<br>hat are not specified in<br>Port Forwarding<br>Action<br>Action<br>Specify the message<br>User Message:<br>01_d | cy Attributes<br>rization attributes for this policy. A<br>The resulting VPN authorization pol<br>DAP).<br>g Lists Bookmarks<br>Network ACL Filters (client)<br>Quarantine Terminate<br>that will be displayed when this rec<br>lap_test | ttribute values specifie<br>licy is an aggregation o<br>Access Method<br>)<br>e 1<br>cord is selected. | d here will override thos<br>f DAP attributes, AAA a<br>Secure Client<br>Webtype ACL | se values obtained from the A<br>attributes, and group-policy hi<br>Secure Client<br>Filters (clientless)   | AA system and the<br>erarchy attributes (those<br>Custom Attributes<br>Functions  |

Eerste DAP configureren

Groepsbeleid configureren voor AAA-kenmerken.

| add AAA Attribute         | 9                  | ×      |
|---------------------------|--------------------|--------|
| AAA Attribute Type: Cisco |                    | ~      |
| Group Policy:             | = V dap_test_gp    | ~      |
| Assigned IPv4 Address:    | = ~                |        |
| Assigned IPv6 Address:    | = >                |        |
| Connection Profile:       | = V DefaultRAGroup | $\sim$ |
| Username:                 | = ~                |        |
| Username2:                | = >                |        |
| SCEP Required:            | = 🗸 true           | $\sim$ |
|                           | OK Cancel Help     |        |

Groepsbeleid voor DAP-record configureren

Configureer MAC-adres voor endpointkenmerken.

| Edit Endpoint Attribute                       |      | ×                                                      |
|-----------------------------------------------|------|--------------------------------------------------------|
| Endpoint Attribute Type: Device<br>Host Name: | = ~  |                                                        |
| MAC Address:                                  | - ~  | 0050.5698.e608                                         |
| BIOS Serial Number:                           | = ~  |                                                        |
| Port Number (Legacy Attribute):               | = ~  |                                                        |
| TCP/UDP Port Number:                          | = ~  | TCP (IPv4) V                                           |
| Privacy Protection:                           | = ~  | None (equivalent to Host Scan only) $ \smallsetminus $ |
| HostScan Version:                             | = ~  |                                                        |
| Version of Endpoint Assessment (OPSWAT):      | = ~  |                                                        |
| ок са                                         | ncel | Help                                                   |

MAC-voorwaarde voor DAP configureren

2. Configureer de tweede DAP met de naam 02\_dap\_test.

| iption:                                                                                                    |                                                                                                    |                                                                                                    |                                                                                     | ACL Priority: 0                                                                                             |                                                                                    |
|----------------------------------------------------------------------------------------------------|----------------------------------------------------------------------------------------------------|----------------------------------------------------------------------------------------------------|-------------------------------------------------------------------------------------|----------------------------------------------------------------------------------------------------|------------------------------------------------------------------------------------|
| ction Criteria<br>fine the AAA and end<br>low and every endpoi<br>ecify the logical expre                                                                                                    | point attributes used to select this<br>nt attribute has been satisfied. Th<br>ssion text                                                                                                    | access policy. A policy<br>ese attributes can be c                                                        | is used when a user's a reated using the tables                                     | authorization attributes match<br>s below and/or by expanding                                               | n the AAA attribute criteria<br>the Advanced option to                             |
| ser has ANY of the fol                                                                                                    | lowing AAA Attributes values                                                                                                    | $\sim$                                                                                                    | and the following en                                                                | ndpoint attributes are satisfied                                                                            | ł.                                                                                 |
| AA Attribute                                                                                                    | Operation/Value                                                                                                    | Add                                                                                                    | Endpoint ID                                                                         | Name/Operation/Value                                                                                        | Add                                                                                |
| sco.grouppolicy                                                                                                    | = dap_test_gp                                                                                                    | Edit                                                                                                    | device                                                                              | MAC["0050.5698.e605"]                                                                                       | = true Edit                                                                        |
|                                                                                                    |                                                                                                    | Delete                                                                                                    |                                                                                     |                                                                                                    | Delete                                                                             |
|                                                                                                    |                                                                                                    |                                                                                                    |                                                                                     |                                                                                                    | Logical On                                                                         |
|                                                                                                    |                                                                                                    |                                                                                                    |                                                                                     |                                                                                                    | Logical Op                                                                         |
| Advanced                                                                                                    |                                                                                                    |                                                                                                    |                                                                                     |                                                                                                    |                                                                                    |
| Advanced                                                                                                    | y Attributes                                                                                                    |                                                                                                    |                                                                                     |                                                                                                    |                                                                                    |
| Advanced<br>ess/Authorization Polic<br>onfigure access/author<br>oup-policy hierarchy.<br>at are not specified in                                                                                              | y Attributes<br>ization attributes for this policy. A<br>The resulting VPN authorization po<br>DAP).                                                                                                    | Attribute values specifie<br>dicy is an aggregation o                                                     | d here will override tho<br>f DAP attributes, AAA i                                 | se values obtained from the /<br>attributes, and group-policy h                                             | AAA system and the<br>ierarchy attributes (those                                   |
| Advanced<br>ess/Authorization Polic<br>mfigure access/author<br>oup-policy hierarchy.<br>at are not specified in<br>Port Forwarding                                                                            | ry Attributes<br>rization attributes for this policy. A<br>The resulting VPN authorization po<br>DAP).<br>Lists Bookmarks                                                                                                    | Attribute values specifie<br>licy is an aggregation o<br>Access Method                                    | d here will override tho<br>f DAP attributes, AAA<br>Secure Client                  | se values obtained from the<br>attributes, and group-policy h<br>Secure Client                              | AAA system and the<br>ierarchy attributes (those                                   |
| Advanced<br>ess/Authorization Polic<br>onfigure access/author<br>oup-policy hierarchy. T<br>at are not specified in<br>Port Forwarding<br>Action                                                               | y Attributes<br>rization attributes for this policy. A<br>The resulting VPN authorization po<br>DAP).<br>Lists Bookmarks<br>Network ACL Filters (client                                                                          | Attribute values specifie<br>licy is an aggregation o<br>Access Method                                    | d here will override tho<br>f DAP attributes, AAA a<br>Secure Client<br>Webtype ACI | ise values obtained from the J<br>attributes, and group-policy h<br>Secure Client<br>L Filters (clientless) | AAA system and the<br>ierarchy attributes (those<br>Custom Attributes<br>Functions |
| Advanced<br>ess/Authorization Polic<br>onfigure access/author<br>oup-policy hierarchy. T<br>at are not specified in<br>Port Forwarding<br>Action<br>Action: O Continue<br>Specify the message<br>User Message: | y Attributes<br>ization attributes for this policy. A<br>The resulting VPN authorization po<br>DAP).<br>Lists Bookmarks<br>Network ACL Filters (client<br>Quarantine Terminat<br>that will be displayed when this re-<br>ap_test | Attribute values specifie<br>licy is an aggregation o<br>Access Method<br>:)<br>e ()<br>cord is selected. | d here will override tho<br>f DAP attributes, AAA i<br>Secure Client<br>Webtype ACI | ese values obtained from the /<br>attributes, and group-policy h<br>Secure Client<br>L Filters (clientless) | AAA system and the<br>ierarchy attributes (those<br>Custom Attributes<br>Functions |

Tweede DAP configureren

3. Configureer de derde DAP met de naam 03\_dap\_test.

| ection Criteria<br>efine the AAA and en                                                                                                    | dpoint attributes used to select this                                                                                                    | access policy. A policy                                                                              | is used when a user's                                                          | authorization attributes match the                                                                                            | AAA attribute criteria                                                              |
|----------------------------------------------------------------------------------------------------|----------------------------------------------------------------------------------------------------|----------------------------------------------------------------------------------------------------|--------------------------------------------------------------------------------|----------------------------------------------------------------------------------------------------|-------------------------------------------------------------------------------------|
| elow and every endpo<br>pecify the logical expr                                                                                                    | oint attribute has been satisfied. The<br>ression text.                                                                                                    | ese attributes can be c                                                                              | reated using the table                                                         | es below and/or by expanding the A                                                                                            | dvanced option to                                                                   |
| Jser has ANY of the f                                                                                                    | ollowing AAA Attributes values                                                                                                    | $\sim$                                                                                               | and the following e                                                            | ndpoint attributes are satisfied.                                                                                             |                                                                                     |
| AAA Attribute                                                                                                    | Operation/Value                                                                                                    | Add                                                                                                  | Endpoint ID                                                                    | Name/Operation/Value                                                                                                    | Add                                                                                 |
| isco.grouppolicy                                                                                                    | = dap_test_gp                                                                                                    | Edit                                                                                                 | device                                                                         | MAC["0050.5698.e609"] = t                                                                                                    | rue Edit                                                                            |
|                                                                                                    |                                                                                                    | Delete                                                                                               |                                                                                |                                                                                                    | Delete                                                                              |
|                                                                                                    |                                                                                                    |                                                                                                    |                                                                                |                                                                                                    |                                                                                     |
| Advanced<br>:ess/Authorization Pol<br>onfigure access/auth<br>:oun-policy bierarchy.                                                                                                    | licy Attributes<br>orization attributes for this policy. A<br>The resulting VPN authorization pol                                                                                                    | ttribute values specifie                                                                             | d here will override th                                                        | ose values obtained from the AAA s                                                                                            | Logical Op.                                                                         |
| Advanced<br>:ess/Authorization Pol<br>onfigure access/auth<br>:oup-policy hierarchy:<br>nat are not specified i                                                                               | licy Attributes<br>orization attributes for this policy. A<br>. The resulting VPN authorization pol<br>n DAP).                                                                                                    | ttribute values specifie<br>icy is an aggregation o                                                  | d here will override th<br>f DAP attributes, AAA                               | ose values obtained from the AAA s<br>attributes, and group-policy hierard                                                    | vstem and the<br>chy attributes (those                                              |
| Advanced<br>ess/Authorization Pol<br>onfigure access/auth<br>roup-policy hierarchy.<br>nat are not specified i<br>Port Forwardir<br>Action                                                    | icy Attributes<br>orization attributes for this policy. A<br>The resulting VPN authorization pol<br>n DAP).<br>ng Lists Bookmarks<br>Network ACL Filters (client)                                                                                                    | ttribute values specifie<br>icy is an aggregation o<br>Access Method                                 | d here will override th<br>f DAP attributes, AAA<br>Secure Clien<br>Webtype AC | ose values obtained from the AAA s<br>attributes, and group-policy hierard<br>t Secure Client Cust<br>CL Filters (dientless)  | Logical Op.<br>vstem and the<br>thy attributes (those<br>om Attributes<br>Functions |
| Advanced<br>:ess/Authorization Pol<br>onfigure access/auth<br>roup-policy hierarchy,<br>hat are not specified i<br>Port Forwardir<br>Action<br>Action<br>Specify the message<br>User Message: | licy Attributes<br>orization attributes for this policy. A<br>The resulting VPN authorization pol<br>n DAP).<br>Ig Lists Bookmarks<br>Network ACL Filters (client)<br>Network ACL Filters (client)<br>e Quarantine Terminate<br>that will be displayed when this rec<br>dap_test | ttribute values specifie<br>icy is an aggregation o<br>Access Method<br>)<br>e i<br>icy is selected. | d here will override th<br>f DAP attributes, AAA<br>Secure Clien<br>Webtype At | ose values obtained from the AAA s<br>attributes, and group-policy hierard<br>t Secure Client Cust<br>CL Filters (clientless) | Logical Op.                                                                         |

Derde DAP configureren

4. Gebruik de more flash:/dap.xml opdracht om de instelling van DAP-records in dap.xml te bevestigen.

Details van de DAP-records die op ASDM zijn ingesteld, worden in de ASA-flitser opgeslagen als dap.xml. Nadat deze instellingen zijn voltooid, worden drie DAP records gegenereerd in dap.xml. U kunt de details van elke DAP record in dap.xml bevestigen.

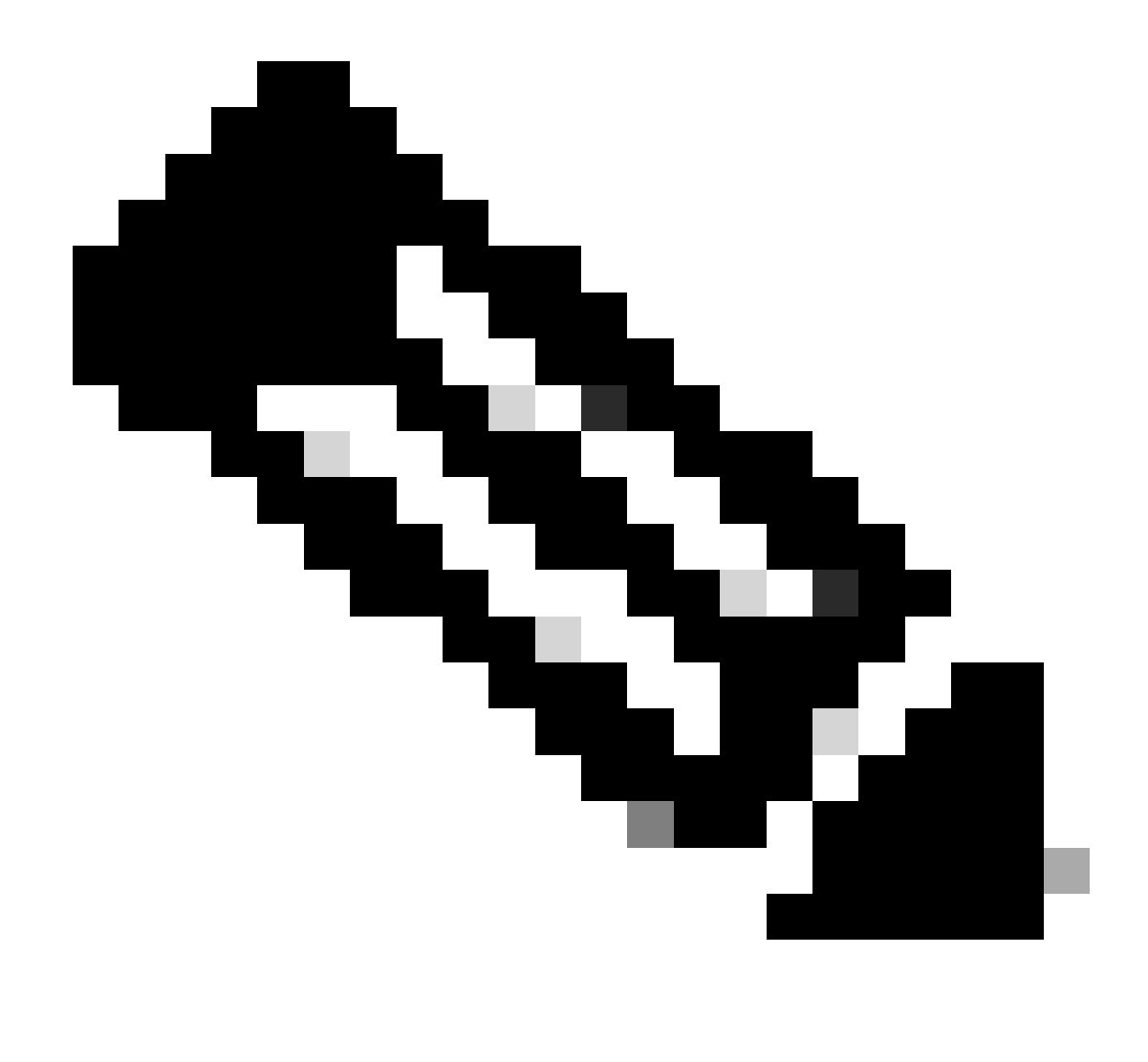

**Opmerking**: De volgorde waarin DAP wordt aangepast is de weergavevolgorde in dap.xml. De standaard DAP (DFLTAccess Policy) wordt het laatst aangepast.

<#root>

ciscoasa#

more flash:/dap.xml

<dapRecordList> <dapRecord> <dapName> <value>

01\_dap\_test

</value> <--- 1st DAP name </dapName> <dapViewsRelation> <value>and</value> </dapViewsRelation> <dapBas

dap\_test\_gp </value> <--- 1st DAP group policy <operation>EQ</operation> <type>caseless</type> </attr> </dapSelecti endpoint.device.MAC["0050.5698.e608"] </name> <--- 1st DAP MAC Address condition <value>true</value> <type>caseless</type> <operation>EQ</ope</pre> 02\_dap\_test </value> <--- 2nd DAP name </dapName> <dapViewsRelation> <value>and</value> </dapViewsRelation> <dapBas dap\_test\_gp </value> <--- 2nd DAP group policy <operation>EQ</operation> <type>caseless</type> </attr> </dapSelecti</pre> endpoint.device.MAC["0050.5698.e605"] </name> <--- 2nd DAP MAC Address condition <value>true</value> <type>caseless</type> <operation>EQ</ope</pre> 03\_dap\_test </value> <--- 3rd DAP name </dapName> <dapViewsRelation> <value>and</value> </dapViewsRelation> <dapBas dap\_test\_gp </value> <--- 3rd DAP group policy <operation>EQ</operation> <type>caseless</type> </attr> </dapSelecti</pre> endpoint.device.MAC["0050.5698.e609"] </name> <--- 3rd DAP MAC Address condition <value>true</value> <type>caseless</type> <operation>EQ</ope</pre>

Verifiëren

Scenario 1. Slechts één DAP wordt geëvenaard

1. Zorg ervoor dat de MAC van het eindpunt 0050.5698.e605 is die de voorwaarde van MAC in 02\_dap\_test aanpast.

2. Voer op endpoint de AnyConnect-verbinding en de invoergebruikersnaam en het wachtwoord uit.

| 🕥 Cisco | o AnyConne   | ct   192.168.1.1 ×                                                |
|---------|--------------|-------------------------------------------------------------------|
|         | Please enter | your username and password.                                       |
| _       | Group:       | dap_test ~                                                        |
|         | Username:    | cisco                                                             |
|         | Password:    | ****                                                              |
| •       |              |                                                                   |
|         |              | OK Cancel                                                         |
| S Cisco | o AnyConne   | ct Secure Mobility Client — 🔲 🗙                                   |
|         | Plea         | :<br>se enter your username and password.<br>2.168.1.1 		 Connect |

Gebruikersnaam en wachtwoord invoeren

### 3. Bevestig in de AnyConnect UI dat 02\_dap\_test is gekoppeld.

| Cisco AnyConnect                                                                                                    | × |                                                                |     |
|----------------------------------------------------------------------------------------------------|---|----------------------------------------------------------------|-----|
| Security policies were applied to your session, access to some resources<br>may be blocked. Your system administrator provided the following |   | 🚳 Cisco AnyConnect Secure Mobility Client -                    | ×   |
| information to help you understand and remedy the security conditions:<br>02_dap_test                                                        |   | VPII:<br>Connected to 192.168.1.1.<br>192.168.1.1 V Disconnect |     |
| OK                                                                                                    |   | 00:00:13 IP                                                    | hv4 |

Gebruikersbericht bevestigen in UI

4. Bevestig in de ASA syslog dat 02\_dap\_test is gekoppeld.

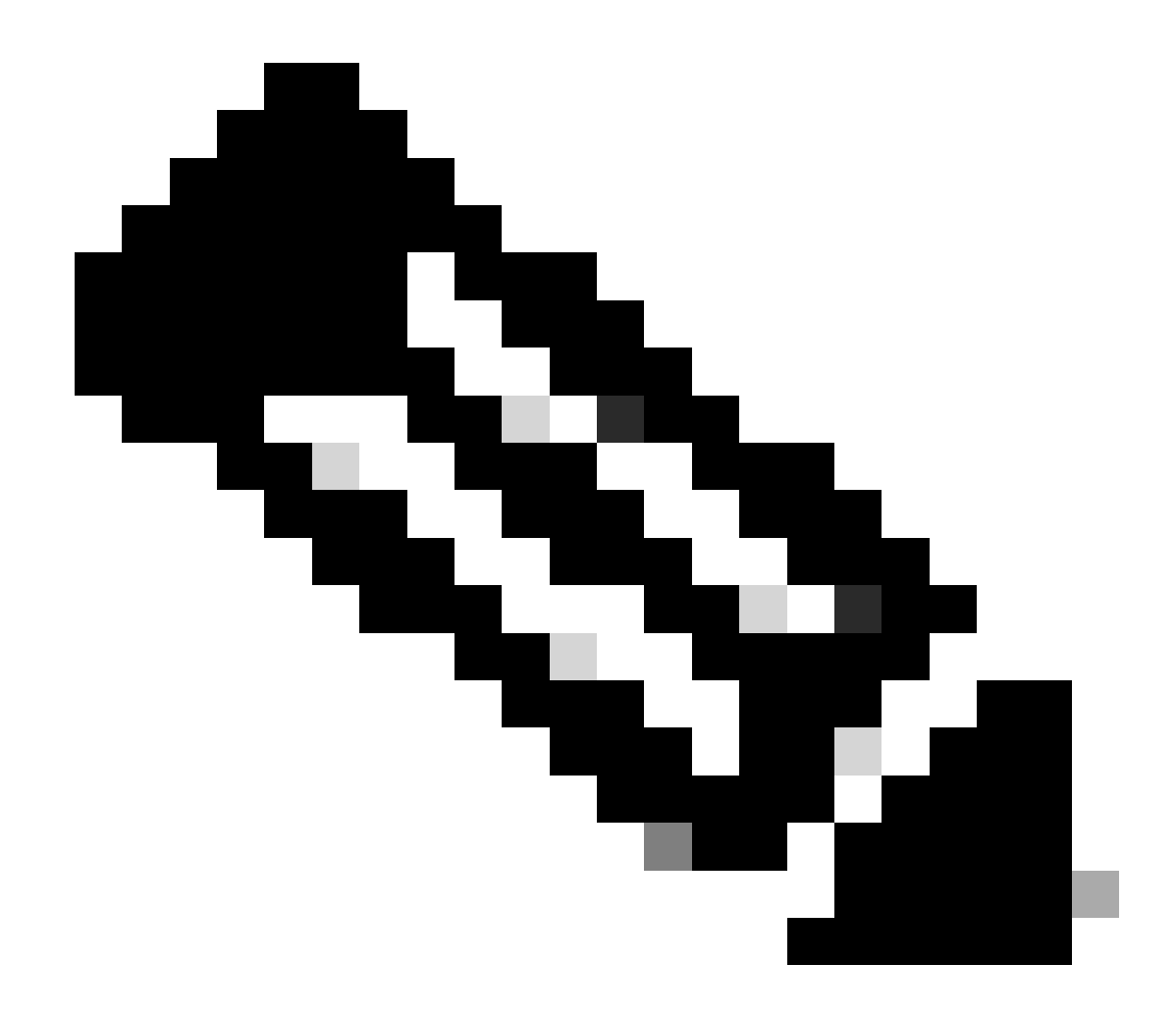

Opmerking: zorg ervoor dat debug datumspoor in ASA is ingeschakeld.

#### <#root>

Dec 30 2023 11:46:11: %ASA-4-711001: DAP\_TRACE: Feb 01 2024 08:55:37: %ASA-4-711001: endpoint.device.MAC["

#### 0050.5698.e605

"] = "true"

Dec 30 2023 11:46:11: %ASA-4-711001: DAP\_TRACE: Username: cisco, Dec 30 2023 11:46:11: %ASA-4-711001:

#### Selected DAPs

#### 02\_dap\_test

Dec 30 2023 11:46:11: %ASA-4-711001: DAP\_TRACE: Dec 30 2023 11:46:11: %ASA-4-711001: dap\_process\_selec selected 1 records

Dec 30 2023 11:46:11: %ASA-4-711001: DAP\_TRACE: Username: cisco, Dec 30 2023 11:46:11: %ASA-4-711001:

Scenario2. Standaard DAP is gekoppeld

1. Verander de waarde van endpoint.device.MAC in 02\_dap\_test in 0050.5698.e607 die niet overeenkomt met MAC van endpoint.

2. Voer op endpoint de AnyConnect-verbinding en de invoergebruikersnaam en het wachtwoord uit.

3. Bevestig dat de AnyConnect-verbinding is geweigerd.

| OK   OK   OK   Cisco AnyConnect Secure Mobility Client   The ady to connect.   192.168.1.1   Connect                                 | Cisco AnyConnect X                             |       |
|----------------------------------------------------------------------------------------------------|------------------------------------------------|-------|
| OK   OK   Solve Cisco AnyConnect Secure Mobility Client     VPN:   Ready to connect.   192.168.1.1   Connect                         | Login denied. default                          |       |
| <ul> <li>Sisco AnyConnect Secure Mobility Client − □ ×</li> <li>VPN:<br/>Ready to connect.</li> <li>192.168.1.1 ∨ Connect</li> </ul> | ОК                                             |       |
| VPN:         Ready to connect.         192.168.1.1       ✓                                                                           | S Cisco AnyConnect Secure Mobility Client -    | □ ×   |
|                                                                                                    | VPN:<br>Ready to connect.<br>192.168.1.1 V Con | nnect |

Gebruikersbericht bevestigen in UI

4. Bevestig in de ASA syslog dat DFLTAccess Policy overeenkomt met.

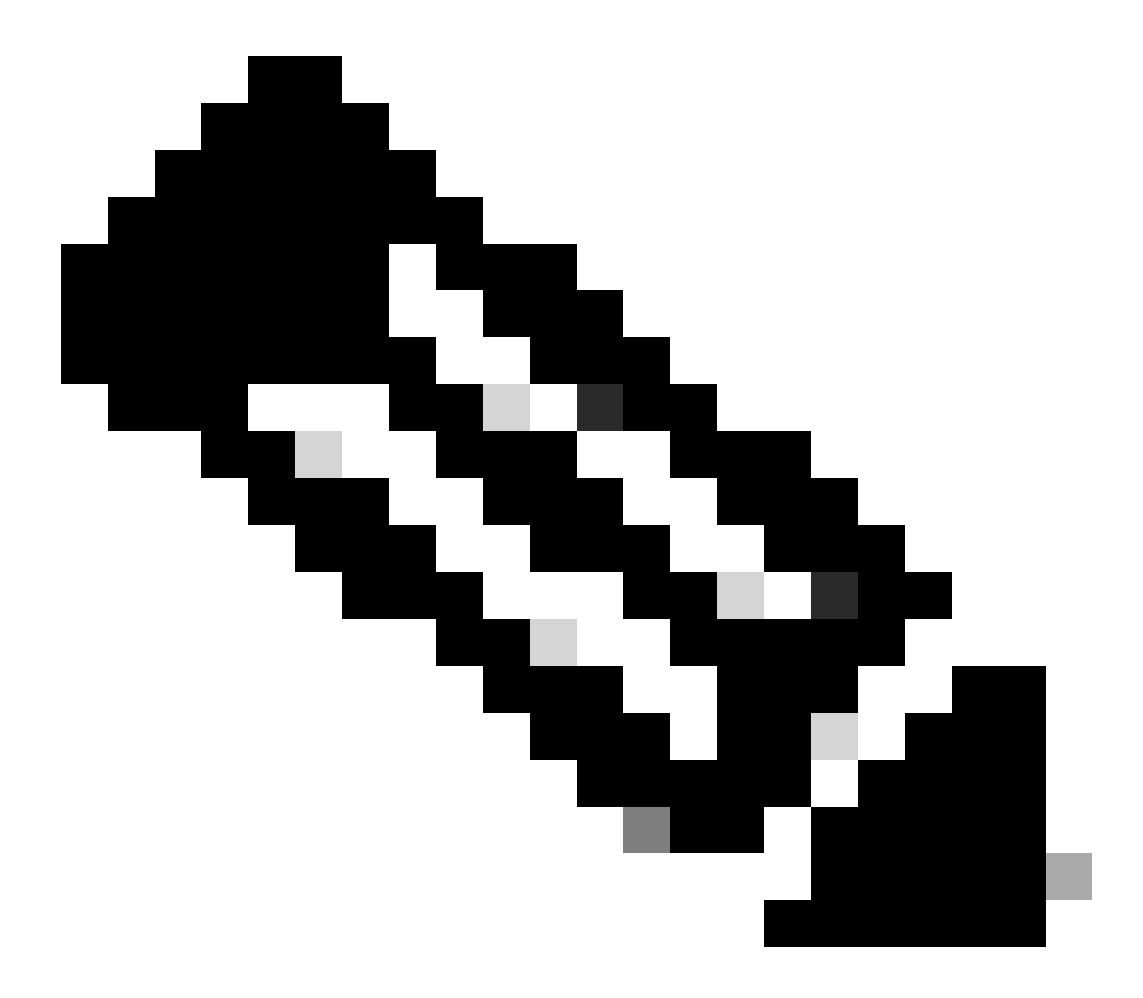

Opmerking: standaard wordt de handeling van DFLTAccess Policy beëindigd.

<#root>

Dec 30 2023 12:13:39: %ASA-4-711001: DAP\_TRACE: Feb 01 2024 08:55:37: %ASA-4-711001: endpoint.device.MAC["

"] = "true"

Dec 30 2023 12:13:39: %ASA-4-711001: DAP\_TRACE: Username: cisco, Dec 30 2023 12:13:39: %ASA-4-711001: S Dec 30 2023 12:13:39: %ASA-4-711001: DAP\_TRACE: Dec 30 2023 12:13:39: %ASA-4-711001: dap\_process\_select

selected 0 records

Dec 30 2023 12:13:39: %ASA-4-711001: DAP\_TRACE: Username: cisco, Dec 30 2023 12:13:39: %ASA-4-711001:

Selected DAPs

:

DfltAccessPolicy

Dec 30 2023 12:13:39: %ASA-4-711001: DAP\_TRACE: Username: cisco, Dec 30 2023 12:13:39: %ASA-4-711001: D

#### Scenario 3. Meervoudige DAP's (Actie: Doorgaan) worden gekoppeld

1. Wijzig de actie en het kenmerk in elk DAP.

·01\_dap\_test :

dapSelection (MAC Address) = endpoint.device.MAC[0050.5698.e605] = MAC van AnyConnect-endpoint Actie = **Doorgaan** 

·02\_dap\_test :

dapSelection (hostnaam) = endpoint.device.hostnaam [DESKTOP-VCKHRG1] = Hostnaam van AnyConnect-endpoint Actie = **Doorgaan** ·Verwijderen 03\_dap\_test DAP record

2. Voer op endpoint de AnyConnect-verbinding en de invoergebruikersnaam en het wachtwoord uit.

3. Bevestig in de AnyConnect UI dat alle 2 DAP's worden gekoppeld

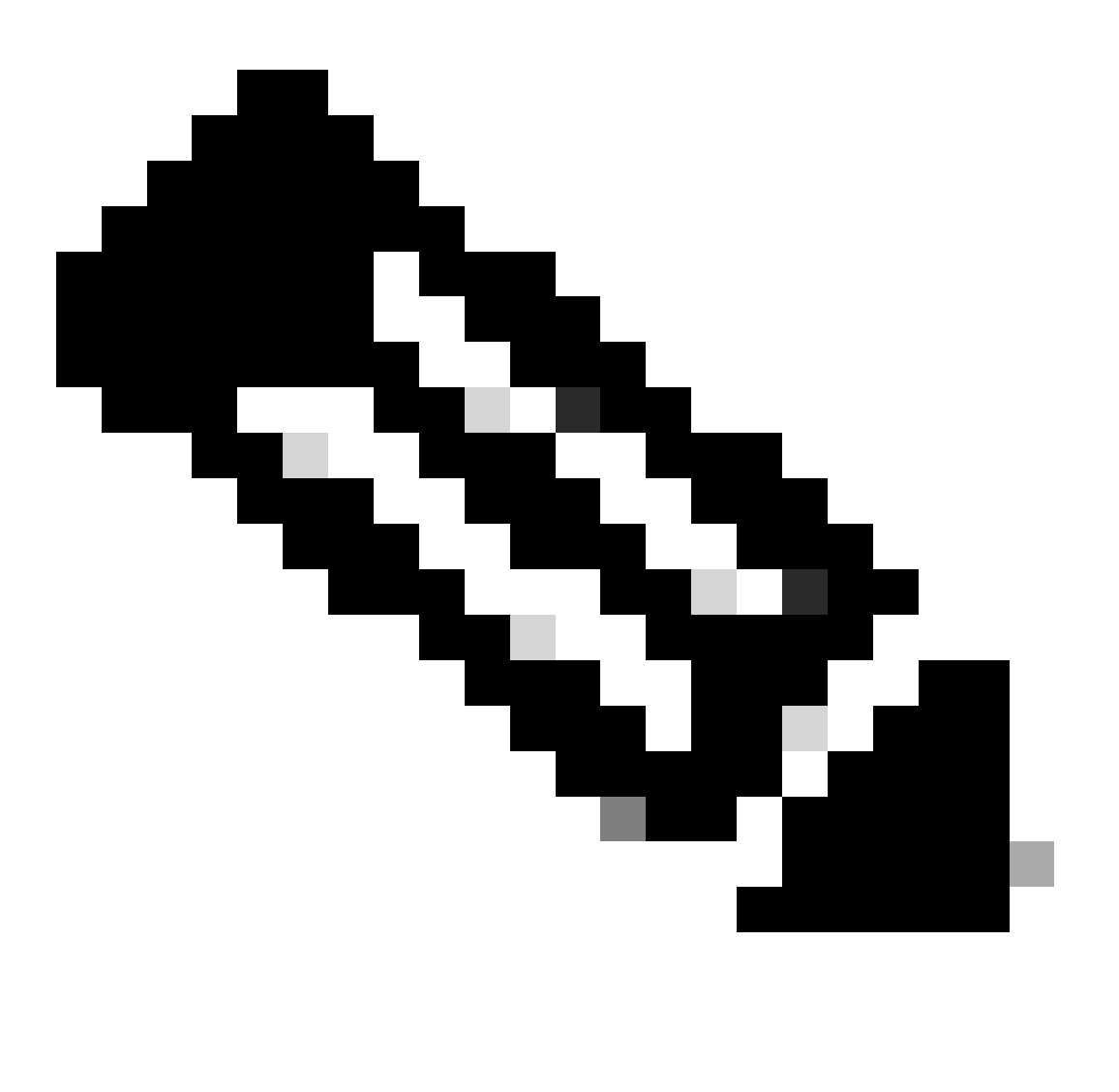

**Opmerking**: Als een verbinding overeenkomt met meerdere DAP's, worden de gebruikersberichten van meerdere DAP's geïntegreerd en samen weergegeven in AnyConnect UI.

| Cisco AnyConnect                                                                                                    | × |            |                                   |   |   |            |     |
|----------------------------------------------------------------------------------------------------|---|------------|-----------------------------------|---|---|------------|-----|
| Security policies were applied to your session, access to some resources<br>may be blocked. Your system administrator provided the following<br>information to help you understand and remedy the security<br>conditions: |   | Sisco AnyC | Connect Secure Mobility Client    |   |   |            | ×   |
| 01_dap_test<br>02_dap_test                                                                                                    |   | ſ          | VPN:<br>Connected to 192.168.1.1. | ~ | ] | Disconnect |     |
| ОК                                                                                                    |   | 00:01:14   |                                   |   |   | B          | Pv4 |

Gebruikersbericht bevestigen in UI

#### 4. Bevestig in de ASA syslog dat alle 2 DAP's worden gematched.

<#root>

Feb 01 2024 08:49:02: %ASA-4-711001: DAP\_TRACE: Feb 01 2024 08:55:37: %ASA-4-711001: endpoint.device.MAC["

#### 0050.5698.e605

```
"] = "true"
Feb 01 2024 08:49:02: %ASA-4-711001: DAP_TRACE: Feb 01 2024 08:49:02: %ASA-4-711001: endpoint.device.ho
```

#### DESKTOP-VCKHRG1

...

Feb 01 2024 08:49:02: %ASA-4-711001: DAP\_TRACE: Username: cisco, Feb 01 2024 08:49:02: %ASA-4-711001: S

#### 02\_dap\_test

,

Feb 01 2024 08:49:02: %ASA-4-711001: DAP\_TRACE: Feb 01 2024 08:49:02: %ASA-4-711001: dap\_process\_select

selected 2 records

```
Feb 01 2024 08:49:02: %ASA-4-711001: DAP_TRACE: Username: cisco, Feb 01 2024 08:49:02: %ASA-4-711001: D
```

#### Scenario 4. Meervoudige DAP's (Action:Terminate) worden toegewezen

1. Verander de actie van 01\_dap\_test.

·01\_dap\_test :

```
dapSelection (MAC Address) = endpoint.device.MAC[0050.5698.e605] = MAC van AnyConnect-endpoint
```

Actie = Beëindigen

 $\cdot 02\_dap\_test:$ 

```
dapSelection (hostnaam) = endpoint.device.hostnaam [DESKTOP-VCKHRG1] = Hostnaam van AnyConnect-endpoint Actie = Doorgaan
```

2. Voer op endpoint de AnyConnect-verbinding en de invoergebruikersnaam en het wachtwoord uit.

3. Bevestig in de AnyConnect UI dat alleen **01\_dap\_test** wordt gematched.

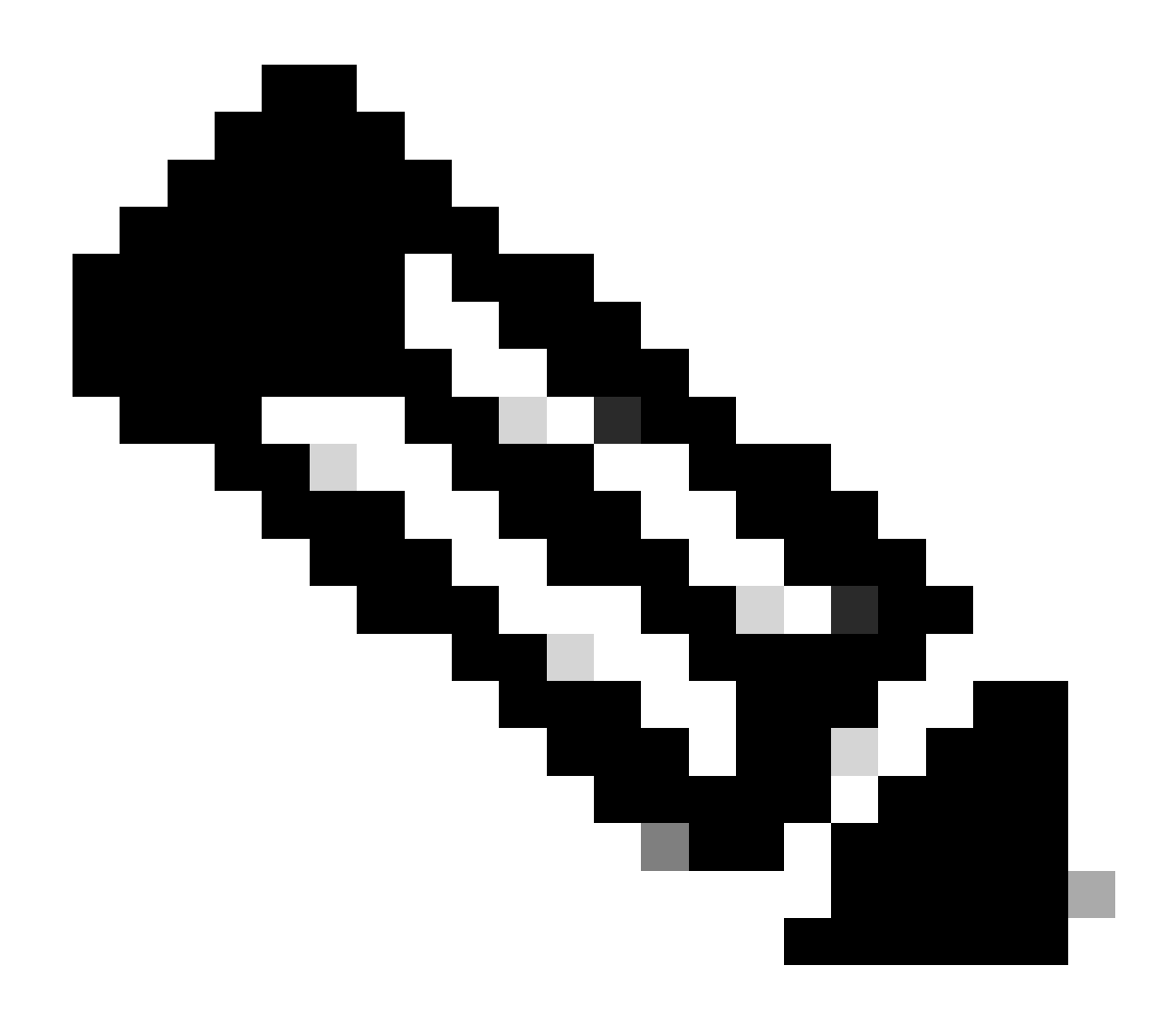

**Opmerking**: een verbinding wordt gekoppeld aan de DAP-record die is ingesteld om de actie te beëindigen. Volgende records worden niet meer gematched na de actie beëindigen.

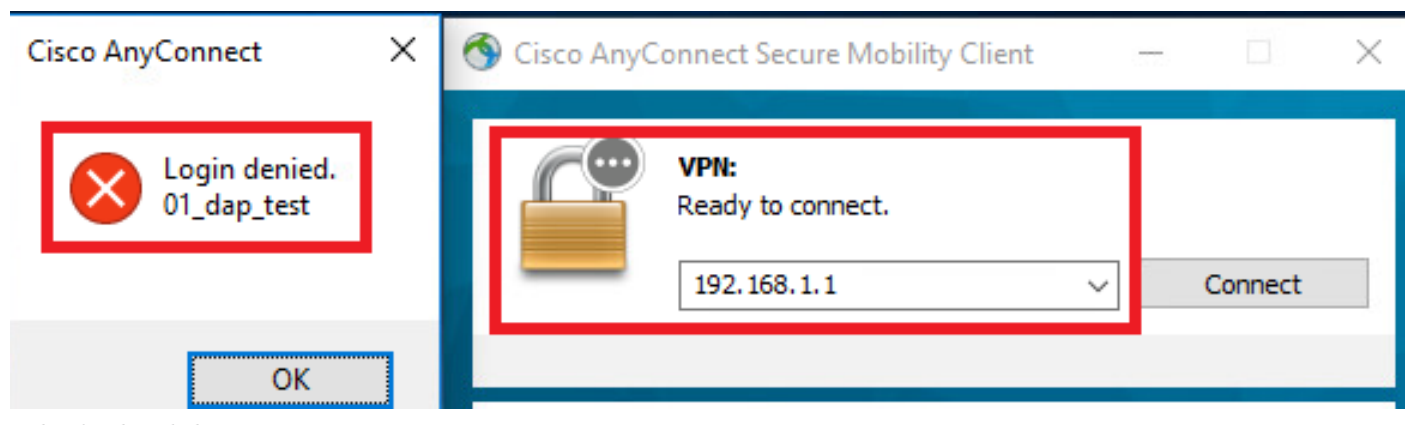

Gebruikersbericht bevestigen in UI

4. In ASA syslog, bevestig dat slechts 01\_dap\_test wordt aangepast.

#### <#root>

Feb 01 2024 08:55:37: %ASA-4-711001: DAP\_TRACE: Feb 01 2024 08:55:37: %ASA-4-711001: endpoint.device.MAC["

#### 0050.5698.e605

"] = "true" Feb 01 2024 08:55:37: %ASA-4-711001: DAP\_TRACE: Feb 01 2024 08:55:37: %ASA-4-711001: endpoint.device.ho

#### DESKTOP-VCKHRG1

" Feb 01 2024 08:55:37: %ASA-4-711001: DAP\_TRACE: Username: cisco, Feb 01 2024 08:55:37: %ASA-4-711001:

#### 01\_dap\_test

Feb 01 2024 08:55:37: %ASA-4-711001: DAP\_TRACE: Feb 01 2024 08:55:37: %ASA-4-711001: dap\_process\_selec

#### selected 1 records

Feb 01 2024 08:55:37: %ASA-4-711001: DAP\_TRACE: Username: cisco, Feb 01 2024 08:55:37: %ASA-4-711001:

Algemene probleemoplossing

Deze debug logboeken helpen u om het detailgedrag van DAP in ASA te bevestigen.

#### debug dap trace

debug dap trace errors

#### <#root>

Feb 01 2024 08:49:02: %ASA-4-711001: DAP\_TRACE: Feb 01 2024 08:55:37: %ASA-4-711001: endpoint.device.MAC["0050.5698.e605"] = "true" Feb

#### Selected DAPs

: ,01\_dap\_test,02\_dap\_test Feb 01 2024 08:49:02: %ASA-4-711001: DAP\_TRACE: Feb 01 2024 08:49:02: %ASA-4

 $\underline{https://www.cisco.com/c/en/us/support/docs/security/asa-5500-x-series-next-generation-firewalls/108000-dap-deploy-guide.html {\text{tot-hId-based}} to the second second seco$ 

<u>981572249</u>

### Over deze vertaling

Cisco heeft dit document vertaald via een combinatie van machine- en menselijke technologie om onze gebruikers wereldwijd ondersteuningscontent te bieden in hun eigen taal. Houd er rekening mee dat zelfs de beste machinevertaling niet net zo nauwkeurig is als die van een professionele vertaler. Cisco Systems, Inc. is niet aansprakelijk voor de nauwkeurigheid van deze vertalingen en raadt aan altijd het oorspronkelijke Engelstalige document (link) te raadplegen.